# **BMECats importieren**

Ein BMECat kann im Shop vereinfacht und erweitert importiert werden.

## **Vereinfachter Import**

### ARTIKELDATEN AUS BMECAT DATEIEN

Hier können Sie Artikeldaten aus BMEcat (XML) Listen importieren. Weitere Informationen zu BMEcat finden Sie in den Einstellungen. Das Hochladen von ZIP Archiven ist erlaubt. Diese dürfen keine Unterordner enthalten.

| 1. BMECAT DATEN AUSWÄHLEN                      |                                                                                                    | 3. PREISTYP ANGEB   | EN |
|------------------------------------------------|----------------------------------------------------------------------------------------------------|---------------------|----|
| Durchsuchen Keine Datei ausgewählt.            |                                                                                                    | Listenpreis(netto)  | ۲  |
| 2. SORTIMENT SPERREN FÜR                       |                                                                                                    | Listenpreis(brutto) | 0  |
| 2 - baunemen<br>3 - Gewerbe                    | •                                                                                                    | Kundenpreis         | 0  |
| 4 - Schreiner<br>5 - Holzbau<br>6 - Bodenleger |                                                                                                    | UVP                 | 0  |
| 7 - Diverse<br>8 - Holzland<br>9 - Internet    | =                                                                                                    | Benutzerdefiniert   |    |
| 110 - Testgruppe                               | <b>v</b>                                                                                                    |                     |    |
| 4. KATEGORIE AUSWÄHLEN (OPTIONAL)              |                                                                                                    |                     |    |
| Kategorie Struktur:                            | <ul> <li>Standard (alle enthaltenen Strukturen werden importiert)</li> <li>Nur Kataloggruppensystem</li> <li>Nur Klassifikationssysteme (z.B. eClass)</li> </ul>  |                     |    |
| Leere Kategorien löschen:                      |                                                                                                    |                     |    |
| Automatische Warengruppenbebilderung:          |                                                                                                    |                     |    |
| 5. ZUSÄTZLICHE OPTIONEN                        |                                                                                                    |                     |    |
| Neue Artikel bei Import deaktivieren           | Bei einem Import werden alle neuen Artikel auf einen inaktiven Status gesetzt und müssen anschließend<br>über CSV Upload oder Problembehandlung aktiviert werden. |                     |    |

Achtung: Dieser Vorgang kann je nach Internetverbindung und Dateigröße einige Minuten dauern

### HOCHLADEN

Beim vereinfachten Import können Sie einfach die gewünschte Datei auswählen. Sie haben außerdem die Möglichkeit das Sortiment nach dem Import direkt für bestimmte Kundengruppen oder auch alle Benutzer zu sperren. Beachten Sie bitte, dass der ausgewählte Preistyp mit den Preisen im BMECat übereinstimmt.

Zusätzlich können weitere folgenden Optionen gesetzt werden:

| Kategorie Struktur                      | Falls im BMECat mehrere Warengruppenzuordnungen<br>enthalten sind kann hier ausgewählt werden welche<br>importiert werden sollen. |
|-----------------------------------------|----------------------------------------------------------------------------------------------------|
| Leere Kategorien löschen                | Wenn diese Option gewählt ist, werden nach dem Import<br>direkt alle leeren Warengruppen gelöscht.                                |
| Automatische<br>Warengruppenbebilderung | Wenn diese Option gewählt ist, wird nach dem Import direkt<br>die Funktion Automatische Warengruppenbebilderung<br>gestartet.     |

| Nous Artikal bai Import | Wenn alle Artikel eines neuen Sortiments, oder alle neuen    |
|-------------------------|--------------------------------------------------------------|
| deaktivieren            | Artikel eines aktualisierten Sortiments zunächst deaktiviert |
| deaktivieren            | sein sollen, können Sie dies mit dieser Option erreichen.    |

### **Erweiterter Import**

#### ARTIKELDATEN AUS BMECAT DATEIEN

Hier können Sie Artikeldaten aus BMEcat (XML) Listen importieren. Weitere Informationen zu BMEcat finden Sie in den Einstellungen. Das Hochladen von ZIP Archiven ist erlaubt. Diese dürfen keine Unterordner enthalten.

| 1. SORTIMENT AUSWÄHLEN                                                                                                    |                                                                                                    | 2. SPRACHE WÄHLEN                                                                                                    |           |  |  |  |
|----------------------------------------------------------------------------------------------------|----------------------------------------------------------------------------------------------------|----------------------------------------------------------------------------------------------------|-----------|--|--|--|
| Automatisch beziehen                                                                                                    |                                                                                                    | Bei Einstellung eines neuen Sortiments oder einer sortimentsübergreifenden<br>Artikelaktualisierung legen Sie hier die betreffende Sprache fest: |           |  |  |  |
| Neuanlage:                                                                                                    |                                                                                                    | Sprache                                                                                                    | > deutsch |  |  |  |
| O Update: TestTest (09.11.2)                                                                                                   | TestTest(09.11.2017 16:06)                                                                                                    |                                                                                                    |           |  |  |  |
| Wenn Sie einen Folgekatalog importieren und Daten von einem Vorgänger übernehmen<br>möchten, können Sie diesen hier auswählen. |                                                                                                    |                                                                                                    |           |  |  |  |
| Vorgänger Katalog: TestTest(09.11.2                                                                                            | TestTest (09.11.2017 16:06)                                                                                                    |                                                                                                    |           |  |  |  |
| 3. KATEGORIE AUSWÄHLEN (OPTIONAL)                                                                                              |                                                                                                    |                                                                                                    |           |  |  |  |
| Kategorie Struktur:                                                                                                    | itruktur: <ul> <li>Standard (alle enthaltenen Strukturen werden importiert)</li> <li>Nur Kataloggruppensystem</li> <li>Nur Klassifikationssysteme (z.B. eClass)</li> </ul> |                                                                                                    |           |  |  |  |
| Leere Kategorien löschen:                                                                                                    |                                                                                                    |                                                                                                    |           |  |  |  |
| Automatische Warengruppenbebilderung:                                                                                          |                                                                                                    |                                                                                                    |           |  |  |  |
| Kategorie:                                                                                                    |                                                                                                    |                                                                                                    |           |  |  |  |
| Stahl > Arbeitsschutz 122 > root > Arbeitsschutz > Beschlag > +                                                                |                                                                                                    |                                                                                                    |           |  |  |  |

Im Gegensatz zum vereinfachten Import gibt es hier zusätzliche Funktionen.

- Beim erweiterten Import kann festgelegt werden ob die Sortimentsbezeichnung anhand des BMECats bezogen, oder selbst festgelegt werden soll.
- Ein BMECat kann als Update zu einem bereits bestehenden Sortiment importiert werden. Dabei können entweder alle, oder mit einem der vorher angelegten Update-Templates nur bestimmte Informationen aktualisiert werden.
- Wenn die Option "Vorgänger Katalog" gesetzt ist, wird der BMECat als neues Sortiment importiert und sortimentsbezogene Einstellungen übernommen.
- Die Sprache des Sortimentes kann ausgewählt werden.